## SOP to update the audio file of CAM340+

**Step1.** First of all, please make sure the CAM340+ is connected to your PC. Make sure all 3 files "**AVer\_audio\_update**", "**CAM340P.hex**" and "**CM\_HID6.dll**" are in the same folder. Then, run the "**AVer\_audio\_update**".

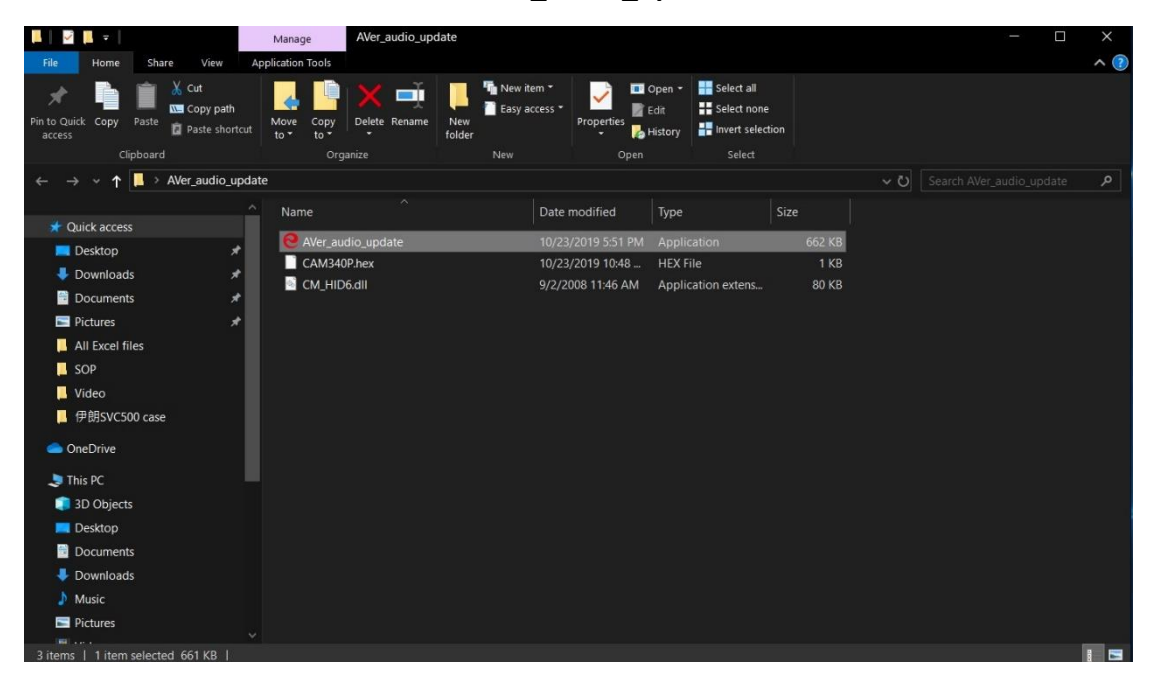

**Step2.** Once the program detects the CAM340+, you will see the message "**Device** Added." Click "Update."

| er audio upd   | ate for CAM34 | 40+    |        |      |
|----------------|---------------|--------|--------|------|
| Device Setting | Update Page   | 1      |        |      |
| VID 257        | 4 PID 0       | 981    | Update |      |
| Device Ad      | ded           |        |        | _    |
|                |               |        |        |      |
|                |               |        |        |      |
|                |               |        |        |      |
|                |               |        |        |      |
|                |               |        |        |      |
|                |               |        |        |      |
|                |               |        |        |      |
|                |               |        |        |      |
|                |               |        |        |      |
|                | OK            | Cancel | Anolu  | Halo |

**Step3.** Please wait for few seconds and you will see the "**Update Successful**" message comes up. Click "**OK**". After that, please unplug the CAM340+ and reconnect the CAM340+ again.

| Device A | dded                                   |  |
|----------|----------------------------------------|--|
|          | AVer audio update for CAM340+ $\times$ |  |
|          | Update Successful!                     |  |
|          | ОК                                     |  |
|          |                                        |  |
|          |                                        |  |
|          |                                        |  |